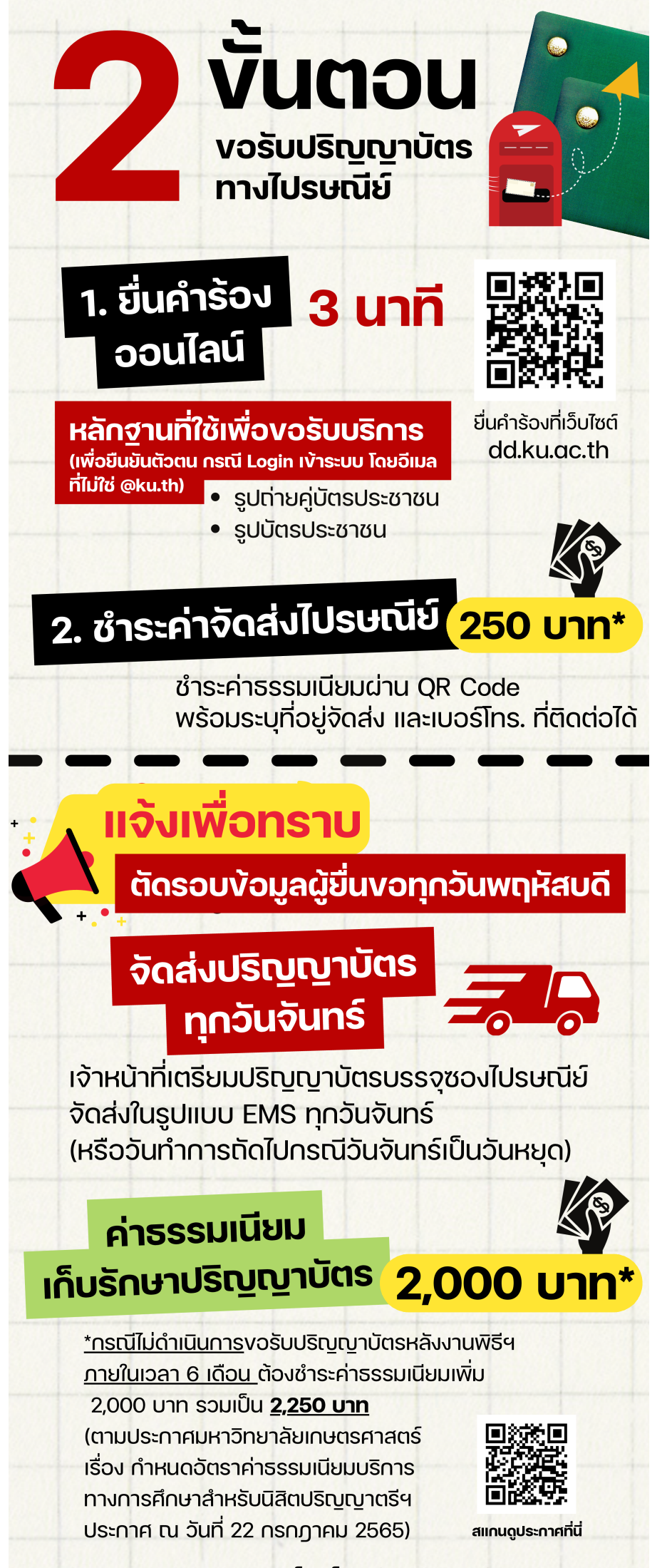

ศูนย์บริการนิสิตแบบเบ็ดเสร็จ สำนักบริหารการศึกษา

ขั้นตอนการยื่นคำร้องขอปริญญาบัตร กรณีไม่ได้ขึ้นรับ – จัดส่งทางไปรษณีย์

สำหรับบัณฑิตศึกษา (บว.) ทุกวิทยาเขต

และระดับปริญญาตรี สังกัดบางเขน และวิทยาเขตกำแพงแสนเท่านั้น

- ตัดรอบการยื่นคำร้องและชำระเงินทุกวันพฤหัสบดี เวลา 23.59 น.
- จัดส่งปริญญาบัตรทุกวันจันทร์ เริ่มจัดส่งรอบแรกวันจันทร์ที่ 14 พ.ย.65
- เมื่อจัดส่งปริญญาบัตรแล้ว สำนักบริหารการศึกษา จะแจ้งเลขที่พัสดุให้ทราบทางอีเมลทุกวันจันทร์

| สำหรับ KU Google (@ku.th)                                                                                                    | กรณีไม่มี KU Google (@ku.th)                                                                                                    |  |  |  |  |  |
|----------------------------------------------------------------------------------------------------|----------------------------------------------------------------------------------------------------|--|--|--|--|--|
|                                                                                                    | สามารถใช้ Gmail ในการเข้าระบบแทน                                                                                                    |  |  |  |  |  |
| 1. เข้าระบบที่ <u>https://dd.ku.ac.th/frontend/login</u>                                                                                                    | 1. เข้าระบบที่ <u>https://dd.ku.ac.th/frontend/login</u>                                                                                                    |  |  |  |  |  |
| แล้วคลิกที่ 🜀 Google                                                                                                    | แล้วคลิกที่ 🜀 Google                                                                                                    |  |  |  |  |  |
|                                                                                                    | ⊗ KU-00M x +                                                                                                    |  |  |  |  |  |
| ← → C @ dd.ku.ac.th/frontend/login 第 □ O Guest :                                                                                                    | $\leftrightarrow$ $\rightarrow$ C $\stackrel{\text{\tiny left}}{=}$ dd.ku.ac.th/frontend/login $\textcircled{H}$ $\square$ $\bigcirc$ Guest $\stackrel{\text{\tiny left}}{=}$ |  |  |  |  |  |
|                                                                                                    |                                                                                                    |  |  |  |  |  |
|                                                                                                    |                                                                                                    |  |  |  |  |  |
|                                                                                                    |                                                                                                    |  |  |  |  |  |
| เข้าสู่ระบบเอกสารทางการศึกษาออนไลน์                                                                                                    | เข้าสู่ระบบเอกสารทางการศึกษาออนไลน์                                                                                                    |  |  |  |  |  |
|                                                                                                    |                                                                                                    |  |  |  |  |  |
| tindes north and the second second se | G cooge                                                                                                    |  |  |  |  |  |
| KASETSART<br>UNIVERSITY                                                                                                    | KASETSART<br>UNIVERSITY                                                                                                    |  |  |  |  |  |
|                                                                                                    |                                                                                                    |  |  |  |  |  |
| 2. เลือกอีเมล @ku.th                                                                                                    | 2. ใส่อีเมล Gmail คลิก "ใช้บัญชีอื่น"                                                                                                    |  |  |  |  |  |
|                                                                                                    |                                                                                                    |  |  |  |  |  |
| 🥝 ลงชื่อเข้าใช้ด้วย Google                                                                                                    | 🚱 ลงขึ้อเข้าใช้ด้วย Google                                                                                                    |  |  |  |  |  |
| เรือองใดเชื                                                                                                    | เรือดข้อเชื                                                                                                    |  |  |  |  |  |
| เพื่อไปยัง ku.ac.th                                                                                                    | เพื่อไปยัง ku.ac.th                                                                                                    |  |  |  |  |  |
|                                                                                                    |                                                                                                    |  |  |  |  |  |
| Suphaluck SOISEM ออกจากระบบแลว<br>suphaluck.s@ku.th                                                                                                    | suphaluck.s@kute                                                                                                    |  |  |  |  |  |
| (2) ใช้บัญชีอื่น                                                                                                    | (2) ใช้บัญชีอื่น                                                                                                    |  |  |  |  |  |
|                                                                                                    |                                                                                                    |  |  |  |  |  |
| Google จะแชร์ชื่อ ที่อยู่อีเมล การดังค่าภาษา และรูปโปรไฟล์<br>ของคุณกับ ku.ac.th เพื่อดำเนินการต่อ                                                                                                    | Google จะแชร์ชื่อ ที่อยู่อีเมล การดังค่าภาษา และรูปโปรไฟล์<br>ของดุณกับ ku.ac.th เพื่อต่าเนินการต่อ                                                                           |  |  |  |  |  |
|                                                                                                    |                                                                                                    |  |  |  |  |  |
|                                                                                                    |                                                                                                    |  |  |  |  |  |
|                                                                                                    |                                                                                                    |  |  |  |  |  |
| ไทย ✔ ดวามช่วยเหลือ ส่วนบุคคล ข้อกำหนด                                                                                                    | ไทย ❤ ความช่วยเหลือ ส่วนบุคคล ข้อกำหนด                                                                                                    |  |  |  |  |  |
|                                                                                                    | <u> </u>                                                                                                    |  |  |  |  |  |

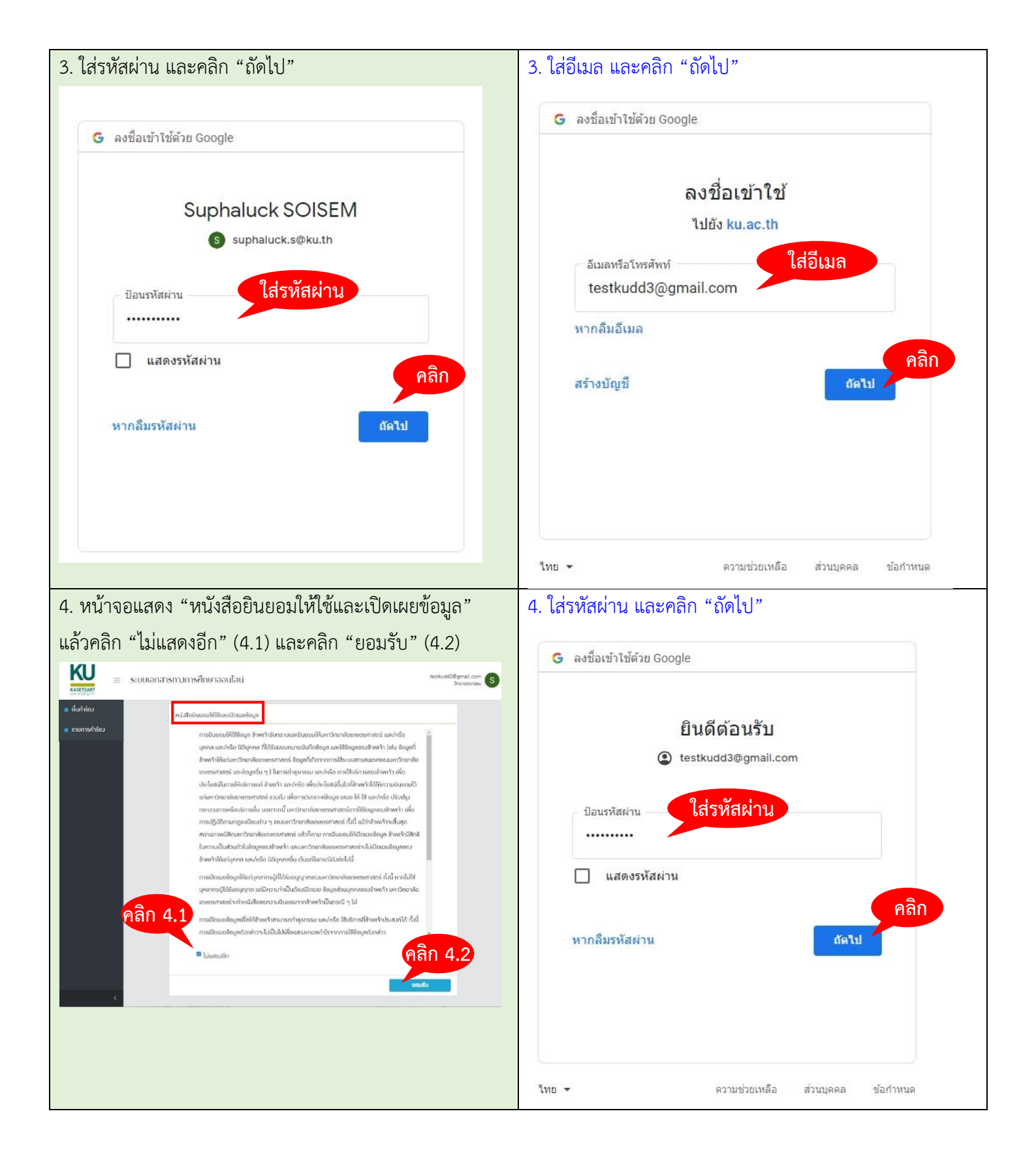

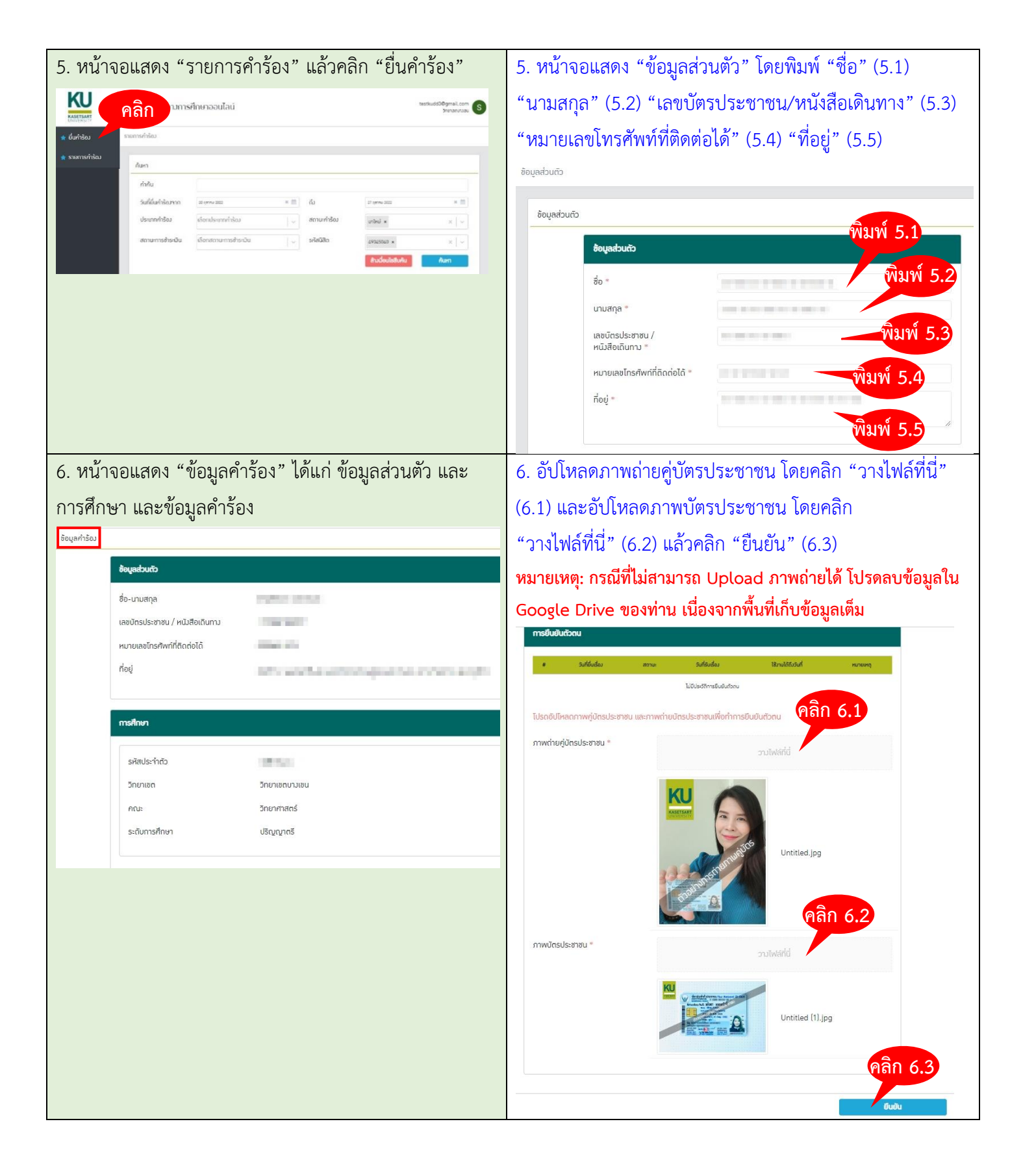

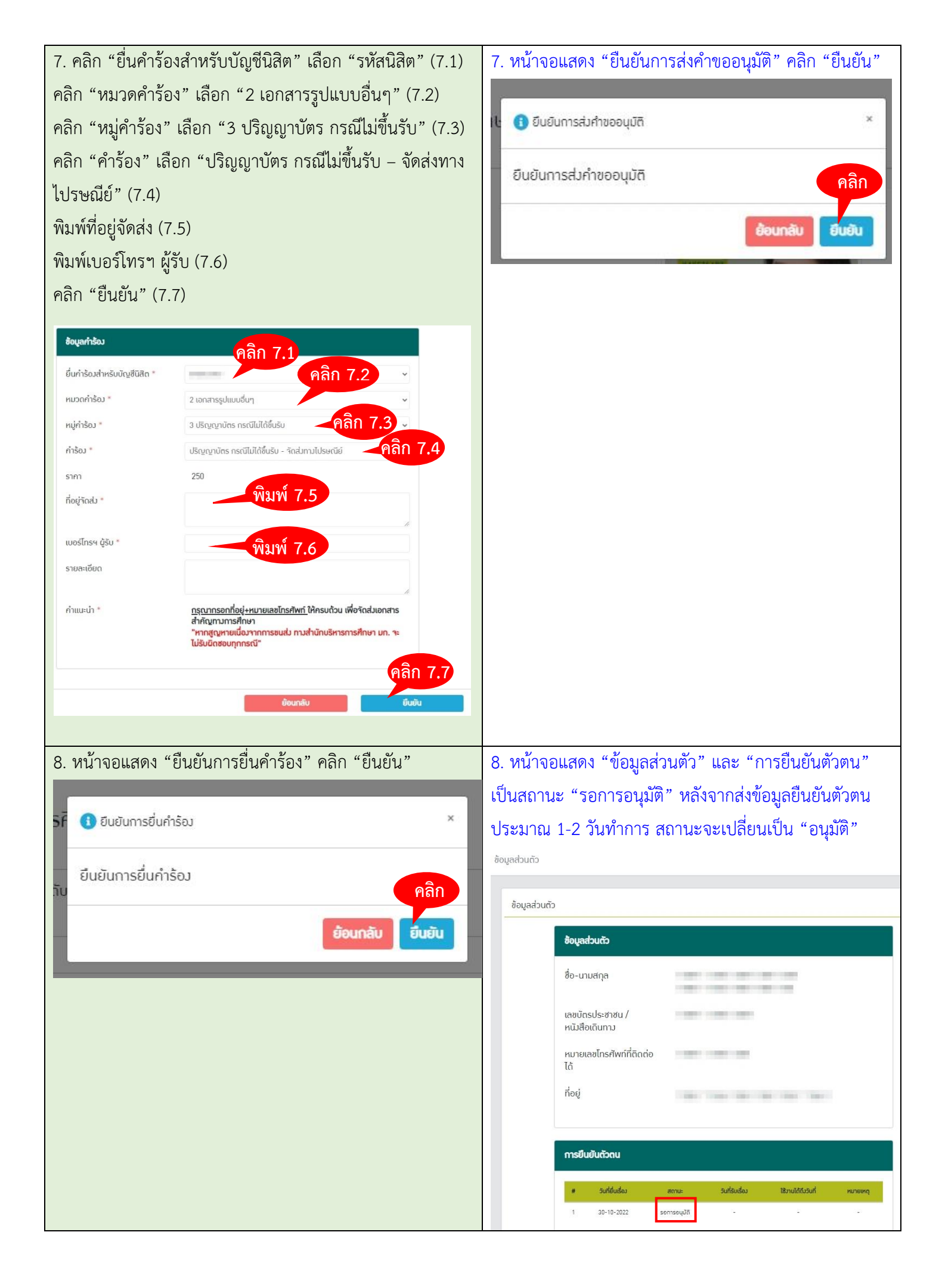

| 9. หน้าจอแสดง "ข้อมูลคำร้อง" ได้แก่ สถาะข้อมูล เป็น                                                                                                 | 9. เมื่อเจ้า                                       | หน้าที่อเ                         | ุ่มัติการยืน                      | เย้นตัวตนแล้                    | ้า้ว ระบบจ                    | ะแสดง               |
|----------------------------------------------------------------------------------------------------|----------------------------------------------------|-----------------------------------|-----------------------------------|---------------------------------|-------------------------------|---------------------|
| "มาใหม่" และสถานะการชำระเงิน เป็น "ยังไม่ได้ชำระ"                                                                                                   | หน้า                                               |                                   | ٩                                 |                                 |                               |                     |
| ข้อบอส่วนตัว และการศึกษา ข้อบอคำร้อง และค่าธรรบเบียบ                                                                                                | หบ้าจอแส                                           | สดง "ราย                          | แการคำร้อง                        | ง" แล้าคลิก                     | "ยื่นดำร้อ                    | a.a."               |
| โดยสมอน OD CODE เพื่อตัวระเวินปรายแอนไพลิเคซั่นเรนวดวร                                                                                              | KU                                                 |                                   |                                   | 00610116111                     | U LATT THE                    | testkuds20gmail.com |
| เทยสแกน QR CODE เพยงาระเงนพานแยบพลเศชนบน เศกร                                                                                                    | ASETSART P                                         | ลึก                               | รศกษาออนเลน                       |                                 |                               | Steranyuau S        |
| (หลงจากชาระเงน 2-3 ชวเมง) สถานะการชาระเงน จะ                                                                                                    | <ul> <li>ชายการกับ</li> <li>สายการกำรัณ</li> </ul> | ค้นหา                             |                                   |                                 |                               |                     |
| เปลี่ยนเป็น "ชำระเงินแล้ว"                                                                                                    |                                                    | ค่าค้น                            | 0                                 |                                 |                               |                     |
| ข้อมูลกำร้อง                                                                                                    |                                                    | วันที่มีนกำร้ณฑาก<br>ประเภทกำร้อง | 32 (ภาพ 2022<br>เดือกประเภทกำร้อง | <ul> <li>สถานะคำร้อง</li> </ul> | 27 กุลาคม 2022<br>เมาปิคมั้ พ | × ==                |
| amus                                                                                                    |                                                    | สถานะการสำระมัน                   | เดือกสถานะการซำระมัน              | 🗸 รหัสน์สิด                     | 49345069 ×                    | x [ ~               |
|                                                                                                    |                                                    |                                   |                                   |                                 | สารต่อนไขสังคัน               | Aum                 |
| สถานะ มาใหม่ สถานะการ <mark>ผันได้หระ</mark><br>คำร้อง ซำระมิน                                                                                      |                                                    |                                   |                                   |                                 |                               |                     |
|                                                                                                    |                                                    |                                   |                                   |                                 |                               |                     |
| ซ้อมูลกำร้อง                                                                                                    |                                                    |                                   |                                   |                                 |                               |                     |
| ยื่นกำร้องสำหรับบัญชันิสิต                                                                                                    |                                                    |                                   |                                   |                                 |                               |                     |
| หมายเลขกำร้อง OSS2022103000001                                                                                                    |                                                    |                                   |                                   |                                 |                               |                     |
| กำร้อง ปริญญาบัตร กรณีไม่ได้ขึ้นรับ - กิดส่งทาง<br>ไปรษณีย์                                                                                         |                                                    |                                   |                                   |                                 |                               |                     |
| รายละเอียดเพิ่มเติม                                                                                                    |                                                    |                                   |                                   |                                 |                               |                     |
| ราคาต่อคำร้อง                                                                                                    |                                                    |                                   |                                   |                                 |                               |                     |
|                                                                                                    |                                                    |                                   |                                   |                                 |                               |                     |
| ก่าธรรมเนียม                                                                                                    |                                                    |                                   |                                   |                                 |                               |                     |
| การทำระมีน                                                                                                    |                                                    |                                   |                                   |                                 |                               |                     |
| กรุณาว่ายมินผ่าน QR Code ด้านล่าง                                                                                                    |                                                    |                                   |                                   |                                 |                               |                     |
| ค่ำเตือน - กรุณาระมัดระวังในการสแกนซ่าระมัน ควรสแกนซ่าระมันเพียงครั้ง                                                                               |                                                    |                                   |                                   |                                 |                               |                     |
| เดียว เพราะการชำระมินเข้ามามากกว่า 1 ครั้ง ทำให้ยากต่อการตรวาสอบและ                                                                                 |                                                    |                                   |                                   |                                 |                               |                     |
| อาจไม่ได้รับมินกินในส่วนที่ชำระเข้ามาเกิน ทั้งนิท่านสามารถกลับมาตรวาสอบ<br>สถามะการชำระบับได้ที่ผม้านี้ กายเหล่าวากระบบได้รับแจ้าโอเมนิเวลากระเวลาร |                                                    |                                   |                                   |                                 |                               |                     |
| แล้ว (หลังจากท่านชำระมิน 2 - 3 ชั่วโมง) จะปรากฏสถานะว่า "ชำระมินแล้ว"                                                                               |                                                    |                                   |                                   |                                 |                               |                     |
|                                                                                                    |                                                    |                                   |                                   |                                 |                               |                     |
|                                                                                                    |                                                    |                                   |                                   |                                 |                               |                     |
|                                                                                                    |                                                    |                                   |                                   |                                 |                               |                     |
|                                                                                                    |                                                    |                                   |                                   |                                 |                               |                     |
| ค่าธรรมเนียมกั้งหมด 250 บาท                                                                                                    |                                                    |                                   |                                   |                                 |                               |                     |

-

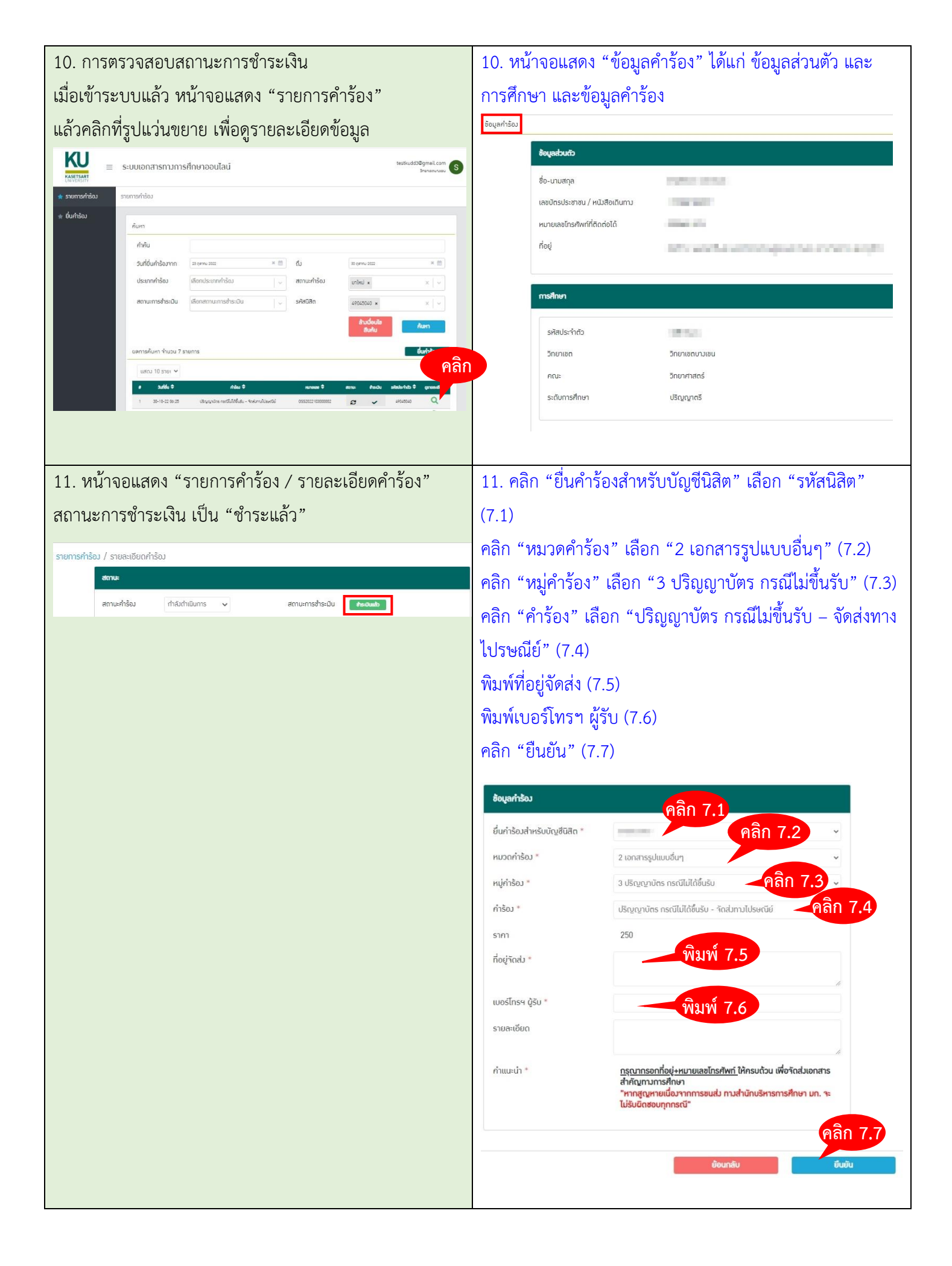

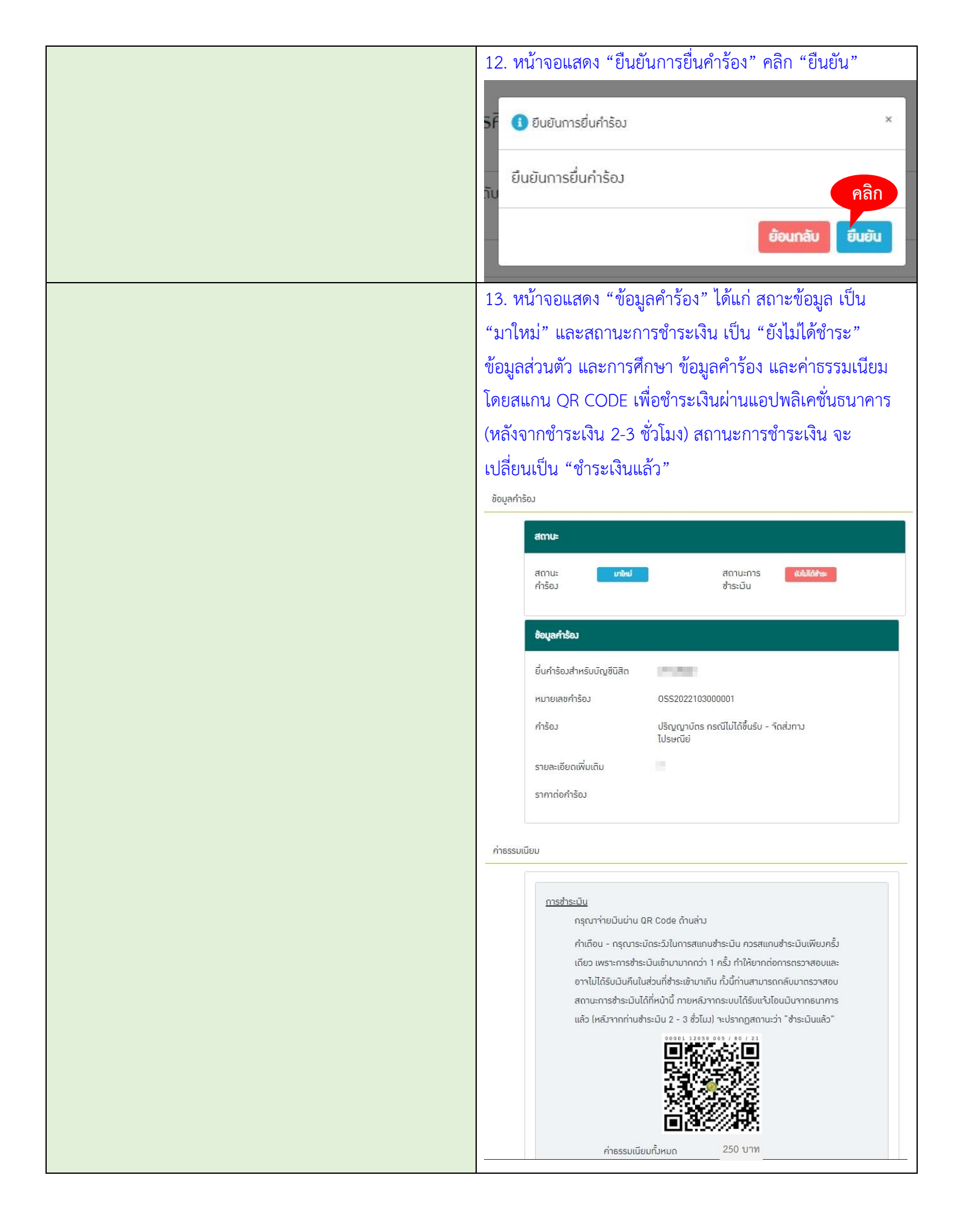

| 14. การตรวจสอบสถานะการชำระเงิน                   |                              |                                                     |                          |                                     |                                    |  |  |
|--------------------------------------------------|------------------------------|-----------------------------------------------------|--------------------------|-------------------------------------|------------------------------------|--|--|
| เมื่อเข้าระบบแล้ว หน้าจอแสดง "รายการคำร้อง"      |                              |                                                     |                          |                                     |                                    |  |  |
| แล้วคลิกที่รูปแว่นขยาย เพื่อดูรายละเอียดข้อมูล   |                              |                                                     |                          |                                     |                                    |  |  |
| KU<br>เหมาะหนา<br>ระบบเอกสารทางการศึกษาออนไลน์   |                              |                                                     |                          | ,                                   | teztkudd3@gmail.com<br>Sninanviusi |  |  |
| 🔺 รายการกำร้อง ราย                               | รายการก็ชัย                  |                                                     |                          |                                     |                                    |  |  |
| 🔹 ยื่นกำร้อง                                     | ค้นหา                        |                                                     |                          |                                     |                                    |  |  |
|                                                  | กำคัน<br>วันที่ยื่นคำร้องจาก | 23 qereu 2022                                       | × 🗎 🖞                    | 30 geneu 2022                       | * =                                |  |  |
|                                                  | สถานะการชำระมิน              | เลือกสถานะการชำระมิน                                | รหัสบิสิต                | 49045040 ×                          | x v                                |  |  |
|                                                  |                              |                                                     |                          | ส้ามนี่อนไข<br>สืบกับ               | กับหา                              |  |  |
|                                                  | . ยลการคับหา จำนวน 7 ร       | ายการ                                               |                          |                                     | đum⊧-                              |  |  |
|                                                  | แสดม 10 รายา 🛩               |                                                     |                          |                                     | คลิก                               |  |  |
|                                                  | 1 30-10-22 06-25             | คำร้อม 🗢<br>บริญญาบักร กรณีมีได้ชื่อย่า - จักลังกาม | Navefül 0552022103000002 | anu thuðu sita<br>27 ✔ <sup>2</sup> | 9045040 Q                          |  |  |
|                                                  |                              |                                                     |                          |                                     |                                    |  |  |
| 15. หน้าจอแสดง "รายการคำร้อง / รายละเอียดคำร้อง" |                              |                                                     |                          |                                     |                                    |  |  |
| ດວາຍພວວຮະດ້ອຍເອື້ອມ ເຮົາຍ "ແລະ ແມ່ວ້ວ"           |                              |                                                     |                          |                                     |                                    |  |  |
| สถานะการขาระเงน เป็น ชาวะแสร                     |                              |                                                     |                          |                                     |                                    |  |  |
| รายการกำร้อม / รายละเอียดกำร้อม                  |                              |                                                     |                          |                                     |                                    |  |  |
| สตานะ                                            |                              |                                                     |                          |                                     |                                    |  |  |
| สถานะคำร                                         | ร้อง กำลังดำ                 | แนินการ 🗸                                           | สถานะการชำระมีน          | ths:0usb                            |                                    |  |  |